## UTILIZZO DI MOCROSOFT TEAMS Pianificare o partecipare ad una riunione

## Inizialmente

- Chiedere le credenziali di Microsoft TEAMS alla segreteria della scuola
- Accedere su un chrome o edge a https://www.office.com
- inserire le credenziali inviatevi dai tecnici nel formato nome.cognome@istitutogualcn.onmicrosoft.com
  - scaricare l'applicazione Microsoft TEAMS su pc o tablet
- Poi, per verificare l'esattezza dei dati inseriti
  - accedere a Microsoft TEAMS che avete scaricato
  - cliccare sulla linguetta Team **@** Team (iii) Ŵ. 8 444 1920\_CdC\_5D 1920\_CdC\_5A 1920 CdC 4B 1920 CdC 4D 1920 CdC 5B 1 1920\_CdC\_5C 1920\_CdC\_5T 1920\_CdC\_1T 1920\_CdC\_3T 1920\_CdC\_4T 1920\_CdC\_1E/L 1920\_CdC\_2E/L 1920\_CdC\_3I 1920\_CdC\_2G 1920\_CdC\_4F 1920\_CdC\_5S 1920\_CdC\_4G 1920\_CdC\_4E 1920\_CdC\_1G 0 # 📻 💿 刘 🖻 🛃 📑 verificare che siano stati caricati tutti i vostri consigli di classe (cioè troverete alcune
  - verificare che siano stati caricati tutti i vostri consigli di classe (cioe troverete alcune icone colorate con su scritto il nome della classe . Per esempio 1920\_CdC\_5A per la classe 5A
  - segnalare alla segreteria eventuali errori di attribuzione classi

La grafica potrebbe anche essere la seguente in base alle vostre impostazioni, con i teams tutti sulla sinistra

|              |                                           |   | Q, Cerca                                                                                                    | 🦚 – 🗆 ×    |
|--------------|-------------------------------------------|---|----------------------------------------------------------------------------------------------------|------------|
| ,<br>Azioni  | Team                                      | Y | Generale Post File +                                                                                                    | ⊚ Team     |
| E            | l tuoi team                               |   |                                                                                                    |            |
|              | co 2021_Collegio_Docenti                  |   |                                                                                                    |            |
| Team         | 22 2021_CdC_5D                            |   | •                                                                                                    |            |
| Attività     | 22 2021_CdC_58                            |   |                                                                                                    |            |
|              | Generale                                  |   |                                                                                                    |            |
| Calendario   | 22 2021_CdC_48                            |   |                                                                                                    |            |
| Chiamate     | 36 2021_CdC_38                            |   |                                                                                                    |            |
| File         | cs 2021_Collegio_SantaChiara              |   |                                                                                                    |            |
|              | 2021_CdC_2C                               |   | Iniziamo la conversazione                                                                                                    |            |
|              | Generale                                  |   | Per iniziare a condividere le idee, prova a @menzionare uno studente o un insegnante.                                                                                                    |            |
|              |                                           |   | Prof. Sacco Andrea lunedi 1807<br>Convocazione del Consiglio di classe come da circolare 34.                                                                                                    |            |
|              |                                           |   | Ordine del giorno:<br>1. analisi della situazione didattica e disciplinare della classe:                                                                                                    |            |
|              |                                           |   | <ul> <li>Statistication doubt structure contribution of the statistication of the statistication of the st</li></ul> |            |
|              |                                           |   | Consiglio di classe 58<br>mercoledi 14 ottobre 2020 @ 15:15                                                                                                    |            |
|              |                                           |   | ← Rispondi                                                                                                    |            |
|              |                                           |   |                                                                                                    |            |
|              |                                           |   |                                                                                                    |            |
|              |                                           |   |                                                                                                    |            |
|              |                                           |   |                                                                                                    |            |
| ß            |                                           |   |                                                                                                    |            |
| App          |                                           |   | 🗹 Nuova conversazione                                                                                                    |            |
| (?)<br>Guida | ະຄື <sup>+</sup> Partecipa o crea un team | 0 |                                                                                                    |            |
| -            | Scrivi qui per eseguire la ricerca        | 0 | 🗏 🕿 🕲 📾 📢 🛃 💿 🦮 💷 🖾 🐗 📀 🐁 🕍 💆 🍓                                                                                                    | ^ <b>€</b> |

## se dovete PIANIFICARE una riunione

- accedere a *Microsoft TEAMS*
- premere la linguetta
- entrare nella classe corretta nel canale generale
- cercare nella parte alta dello la freccia che vi permette di pianificare una riunione o di avviarne una istantanea

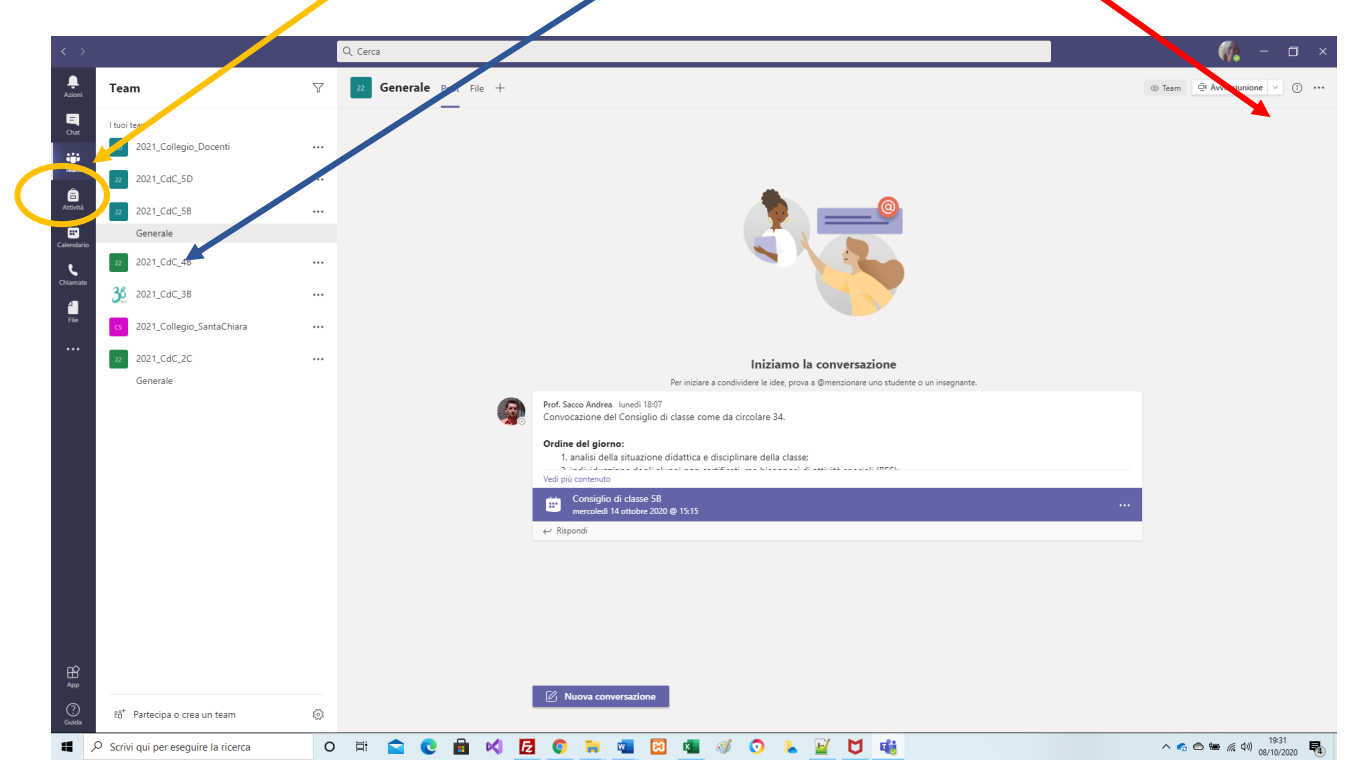

## se dovete PARTECIPARE ad una riunione

- Accedere a *Microsoft TEAMS*
- premere la linguetta **Team**
- entrare nella classe corretta nel canale generale
- premere il tasto blu "Partecipa"

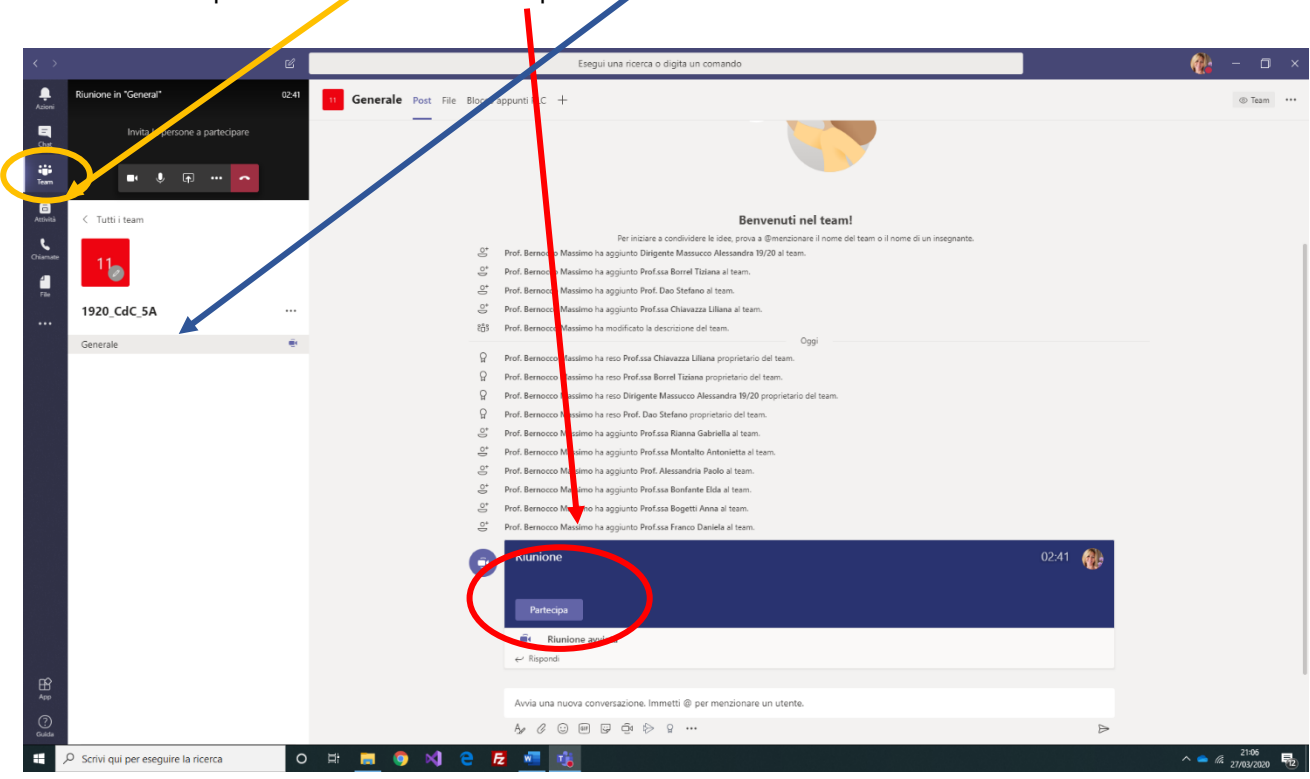